## Manual de descargas de certificados

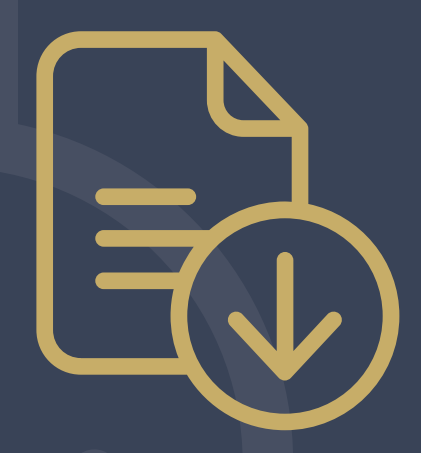

#MejorAfiliado

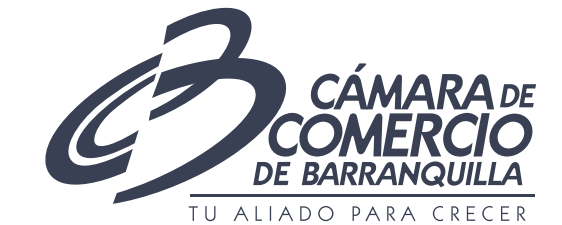

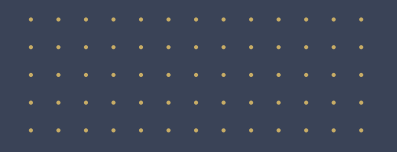

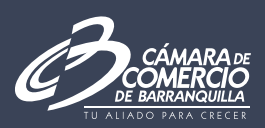

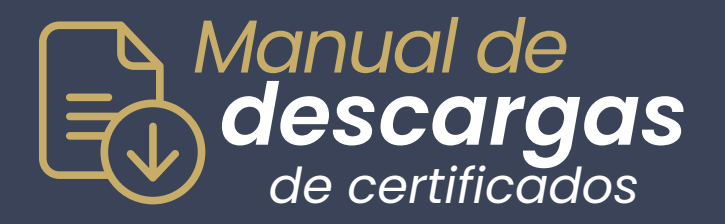

Apreciado Afiliado, en este manual, te guiaremos paso a paso para que puedas aprovechar tu beneficio de descarga gratuita de certificados, de forma rápida y sencilla.

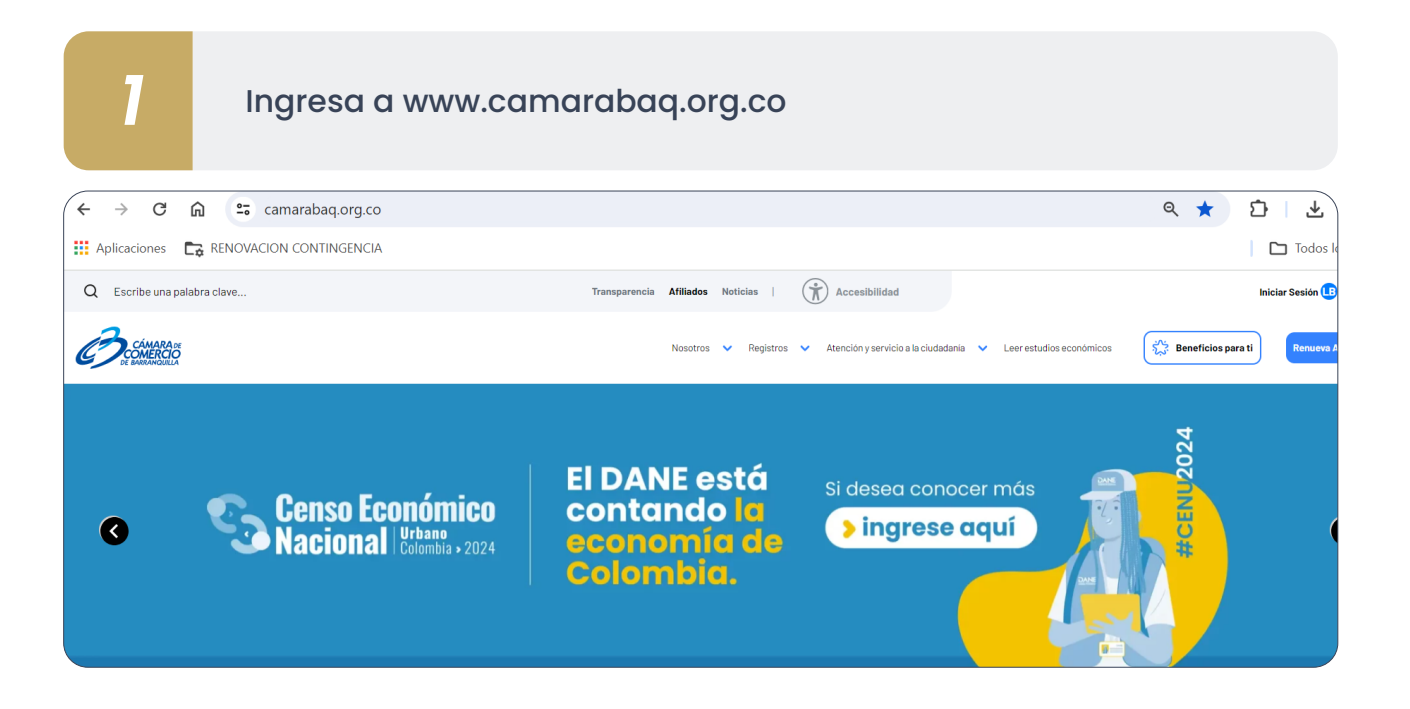

2

Inicia sesión con tu correo personal, corporativo ó teléfono

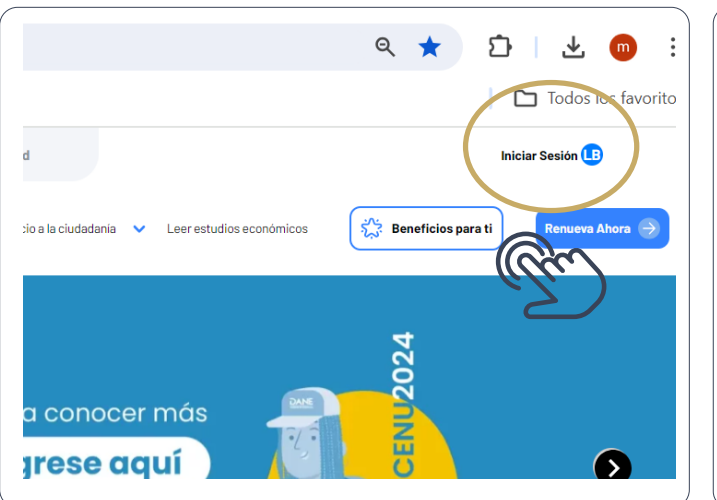

![](_page_1_Figure_8.jpeg)

![](_page_2_Picture_0.jpeg)

![](_page_2_Picture_1.jpeg)

# 3 Digita el código de verificación que te llegó al medio elegido en el paso anterior. Te hemos enviado un código a:

![](_page_2_Picture_3.jpeg)

![](_page_2_Picture_4.jpeg)

Una vez ingreses, si no has realizado el proceso de vinculación de tu empresa afiliada, aquí te lo explicamos brevemente:

| COMARADE Nosotros V Re                                                           | No tienes empresas<br>vinculadas                                                                                                    |
|----------------------------------------------------------------------------------|----------------------------------------------------------------------------------------------------|
| Empresas asociadas<br>Seleccione una empresa<br>No tienes empresas<br>vinculadas | Asociar empresa                                                                                                    |
| Asociar empresa<br>s<br>Da clic en <b>Empresas asociadas</b>                     | Luego escoge <b>Asociar empresa</b><br>te aparecerá una ventana<br>emergente solicitando el NIT de<br>la empresa a la cual quieres<br>solicitar la vinculación. |

![](_page_3_Picture_0.jpeg)

![](_page_3_Picture_1.jpeg)

| 1 Paso | Solicitud de vinculación<br>Busca la empresa que deseas asociar<br>NIT de la empresa<br>NIT Buscar<br>Asociate a la empresa seleccionada<br>Se enviará una solicitud a la empresa seleccionada para aprobar su | Una vez identificada la empresa,<br>por favor diligencia el campo de<br>área del puesto y posición del<br>área que tienes dentro de esta<br>empresa y solicita la vinculación. |
|--------|----------------------------------------------------------------------------------------------------|----------------------------------------------------------------------------------------------------|
| 2 Paso | vinculación<br>Área del puesto<br>Posición del area                                                                                                    |                                                                                                    |
|        | Solicitar vinculación de empresa                                                                                                    |                                                                                                    |

![](_page_3_Picture_3.jpeg)

#### Tu trabajo termina aquí

Solo queda esperar que el colaborador de tu empresa encargado del correo que se encuentra registrado en la matricula mercantil te autorice la asociación.

1

Una vez asociada la empresa, da clic sobre su nombre para actuar como la misma **¡Ya estás por obtener tu certificado!** 

![](_page_3_Figure_8.jpeg)

![](_page_4_Picture_0.jpeg)

2

3

![](_page_4_Picture_1.jpeg)

Dirígete a la sección de servicios registrales que se encuentra en la barra lateral izquierda.

![](_page_4_Figure_3.jpeg)

Ubícate en la sección llamada "Compra, descarga y verificación de certificados"

![](_page_4_Figure_5.jpeg)

![](_page_5_Picture_0.jpeg)

![](_page_5_Picture_1.jpeg)

4

Da clic al botón **"Compra y descarga de certificado**" diligencia la información solicitada y obtén de manera rápida y sencilla tu certificado en el correo compartido.

#### Compra, descarga y verificación de certificados Quierocrecermiempresa

Accede rápidamente a tus certificados de la Cámara de Comercio de Barranquilla. ¡Compra, descarga y sin moverte de tu empresa!

Compra y descarga de certificados 🗹

![](_page_5_Picture_7.jpeg)

Si tienes algún inconveniente, no dudes en comunicarte con tu agente personalizado.

![](_page_5_Picture_9.jpeg)

Contáctalo aquí

### ESTAMOS PARA AYUDARTE